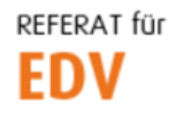

htu graz | Hochschülerinnen- und Hochschülerschaft an der TU Graz

## Outlook 2019 Konfiguration (für HTU PCs)

Diese Anleitung ist ausschließlich für HTU interne PCs. Für die Outlook Konfiguration deines privaten PCs/Notebooks klicke bitte <u>HIER</u>.

Outlook 2019 starten und im Willkommen-Dialog auf "Weiter" klicken.

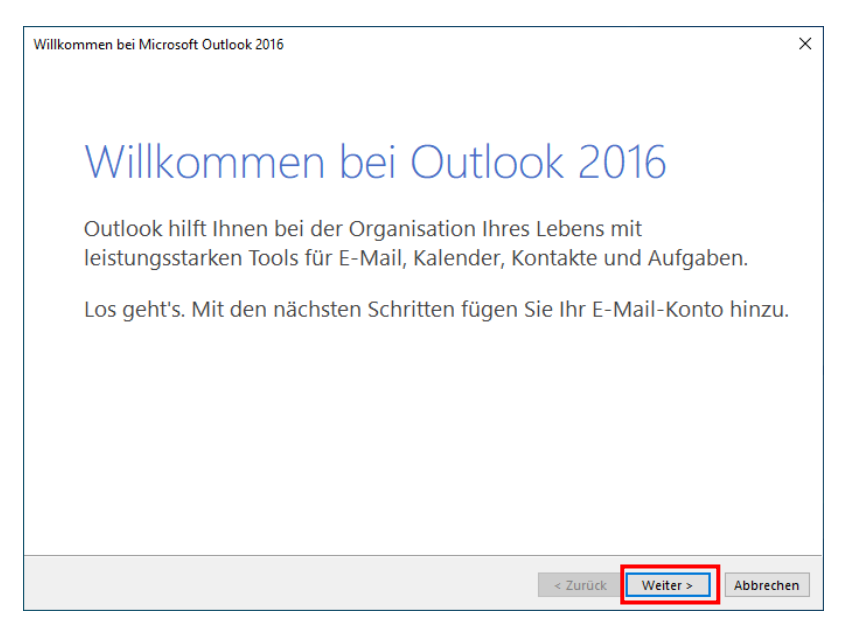

Die Option "Ja" wählen und mit "Weiter" fortfahren.

| Konfiguration des Microsoft Outlook-Kontos                                                                                                    | ×                                                                                                    |
|----------------------------------------------------------------------------------------------------|----------------------------------------------------------------------------------------------------|
| E-Mail-Konto hinzufügen                                                                                                    | ×.                                                                                                    |
|                                                                                                    |                                                                                                    |
| Mit Outlook können Sie eine Verbindung mit E-Mail-<br>Organisation oder einem Exchange-Onlinekonto als<br>IMAP- und Exchange ActiveSync-Konten. | Konten herstellen, wie dem Microsoft Exchange Server Ihrer<br>Teil von Microsoft Office 365. Outlook funktioniert auch mit POP-, |
| Möchten Sie Outlook einrichten, um eine Verbindun                                                                                               | g mit einem E-Mail-Konto herzustellen?                                                                                           |
| ● Ja ○ Nein                                                                                                    |                                                                                                    |
|                                                                                                    |                                                                                                    |
|                                                                                                    |                                                                                                    |
|                                                                                                    |                                                                                                    |
|                                                                                                    |                                                                                                    |
|                                                                                                    |                                                                                                    |
|                                                                                                    | < Zurück Weiter > Abbrechen                                                                                                    |

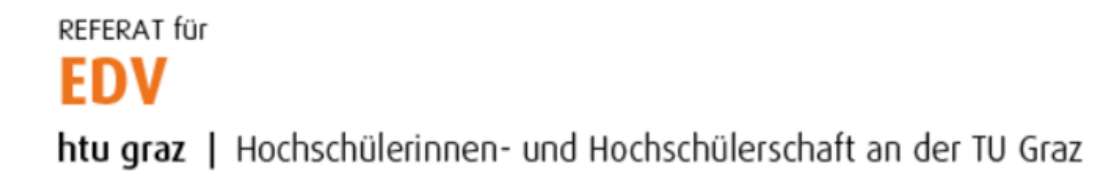

Vorgeschlagene Mailadresse NICHT ändern und auf "Weiter" klicken.

| Konto hinzufügen                                  |                                                | ×                           |
|---------------------------------------------------|------------------------------------------------|-----------------------------|
| Konto automatisch einri<br>Outlook kann Ihre E-Ma | ichten<br>il-Konten automatisch konfigurieren. |                             |
| E-Mail-Konto                                      |                                                |                             |
| Ihr Name:                                         | Manuel Natali                                  |                             |
|                                                   | Beispiel: Heike Molnar                         |                             |
| E-Mail-Adresse:                                   | manuel.natali@htugraz.at                       |                             |
| O Manuelle Konfiguration                          | n oder zusätzliche Servertypen                 |                             |
|                                                   |                                                | < Zurück Weiter > Abbrechen |

HTU-Passwort im Feld "Kennwort" eintippen und mit OK bestätigen.

| Konto hinzufüger              | in                                             | ×        |
|-------------------------------|------------------------------------------------|----------|
| Nach Ihren E-Mail             | il-Servereinstellungen suchen                  | ${\sim}$ |
| Konfiguration                 | • •                                            |          |
| Outlook schließt d<br>✓ Netzw | Mana Internet-E-Mail - manuel.natali           |          |
| ✓ Nach n<br>→ Am Se           | e Server imap.htu.tugraz.at                    |          |
|                               | Benutzername: natali@htugraz.at                |          |
|                               | Kennwort: ********                             |          |
|                               | Dieses Kennwort in der Kennwortliste speichern |          |
|                               | OK Abbrechen                                   |          |
|                               |                                                |          |
|                               |                                                |          |
|                               |                                                |          |
|                               |                                                |          |
|                               | < Zurück Weiter > Abbrechen H                  | lilfe    |

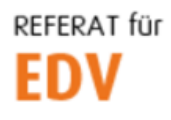

htu graz | Hochschülerinnen- und Hochschülerschaft an der TU Graz

Es erscheint folgendes Dialogfeld, bei welchem das Häkchen "Kontoeinstellungen ändern" zu setzten ist. Anschließend auf den Button "Weiter" klicken.

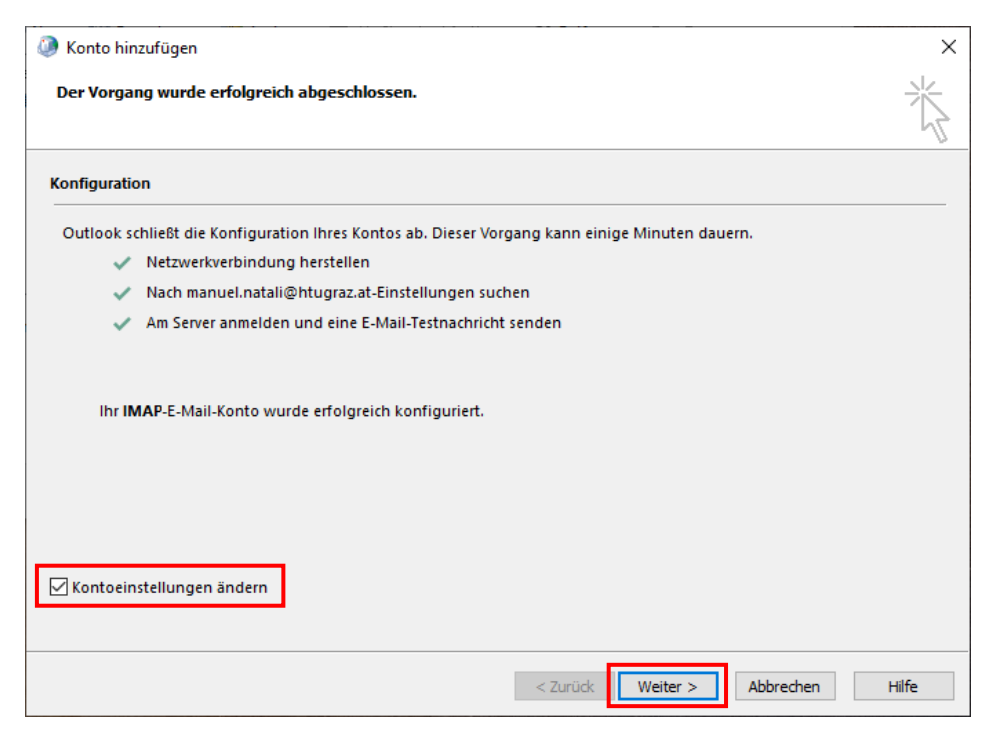

Die automatisch ermittelten Einstellungen mit Klick auf "Fertigstellen" bestätigen.

| Benutzerinformationen      |                          | Kontoeinstellungen testen                                                                              |
|----------------------------|--------------------------|----------------------------------------------------------------------------------------------------|
| hr Name:                   | Manuel Natali            | Wir empfehlen Ihnen, das Konto zu testen, damit<br>siebergestellt ist, dass alle Einträge richtig sind |
| E-Mail-Adresse:            | manuel.natali@htugraz.at | sichergestellt ist, dass alle Lintrage fichtig sind.                                                   |
| Serverinformationen        |                          | Variation and all services and an                                                                      |
| Kontotyp:                  | IMAP 🗸                   | Kontoeinstellungen testen                                                                              |
| Posteingangsserver:        | imap.htu.tugraz.at       | Kontoeinstellungen durch Klicken auf "Weiter"<br>automatisch testen                                    |
| Postausgangsserver (SMTP): | smtp.htu.tugraz.at       |                                                                                                    |
| Anmeldeinformationen       |                          |                                                                                                    |
| Benutzername:              | natali@htugraz.at        |                                                                                                    |
| Kennwort:                  | *****                    | E-Mail im Offlinemodus: Alle                                                                           |
| ⊠ к                        | ennwort speichern        |                                                                                                    |
| Anmeldung mithilfe der g   | esicherten               |                                                                                                    |
| Kennwortauthentifizierun   | g (SPA) erforderlich     | Waitara Einstellunger                                                                                  |

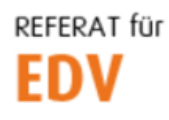

htu graz | Hochschülerinnen- und Hochschülerschaft an der TU Graz

Nach erfolgreichem Test auf "Schließen" klicken.

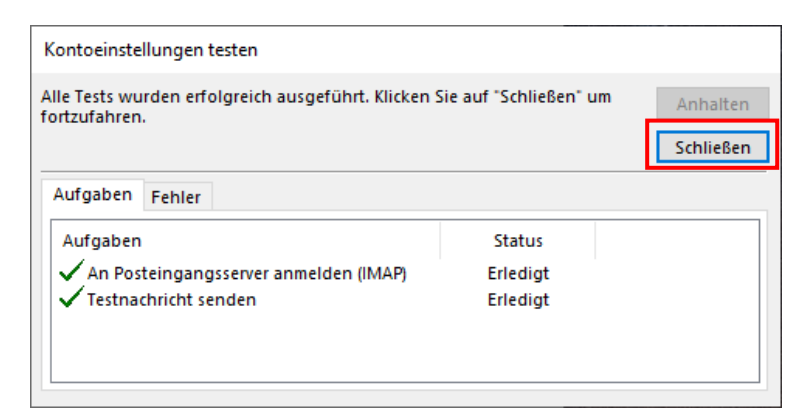

Wizard mit Klick auf "Schließen" beenden.

| Konti<br>E-Mai<br>Sie | oeinstellungen<br>I-Konten<br>e können ein Kor | nto hinzufüç  | jen oder entfernen. | Sie können ein Kor | nto auswählen, um dessen   | Einstellungen |
|-----------------------|------------------------------------------------|---------------|---------------------|--------------------|----------------------------|---------------|
| an<br>E-Mail          | dern.<br>Datendateien                          | RSS-Feeds     | SharePoint-Listen   | Internetkalender   | Veröffentlichte Kalender   | Adressbüche   |
| 🥁 Neu                 | u 🎘 Reparie                                    | ren 🚰 Ä       | ndern 📀 Als Sta     | andard festlegen   | 🗙 Entfernen 🔹 🖶            |               |
| Name                  |                                                |               |                     | Тур                |                            |               |
| 🕲 mai                 | nuel.natali@htu                                | graz.at       |                     | IMAP/SMTP (stan    | dardmäßig von diesem Kon   | to senden)    |
|                       |                                                |               |                     |                    |                            |               |
| Vom aus               | sgewählten Kon                                 | to werden ne  | eue Nachrichten an  | den folgenden Spe  | icherort übermittelt:      |               |
|                       | п                                              | nanuel.natali | @htugraz.at\Postei  | ngang              |                            |               |
|                       | ir                                             | n Datendatei  | 'C:\Users\Manuel\   | \Outlook\manuel.r  | natali@htugraz.at - New.os | ť             |
|                       |                                                |               |                     |                    |                            | Schließer     |